## Add a System

Last Modified on 06/23/2025 8:04 pm EDT

A System is a group of equipment installed and serviced by the company or an outside service company. A Site may have an unlimited number of Systems. Different sites on a customer can have the same system numbers. However, systems under the same site must have unique system numbers.

Systems are attached to Site records. To add additional Systems, you must first access the customer record.

From the main menu, arrive at the Customers list with this path: CRM > Customers.

The Customers list opens. If you know the name of the customer to which the Site is attached, locate the Customer, and then click the hyperlink in the Customer # column to open the customer record.

If you do not know the customer number or customer name to which the Site is attached, however you do know the Site Name, click the Sites tab to search for the customer by Site Name.

| stomers<br>ustomers Site | s Systems                        |                 |                         |   |               |             |                     |                    |
|--------------------------|----------------------------------|-----------------|-------------------------|---|---------------|-------------|---------------------|--------------------|
| Search Customers         | Add Customer                     | Export to Excel |                         |   | Master Cus    | tomers NO T | erminated Customers | Custom Grid Layout |
| irag a column header a   | and drop it here to group by tha | t column        |                         |   |               |             |                     |                    |
| Dustomer # 4 1           | Name                             | 1               | Address                 | : | City I        | State :     | Balance Due         | Total RMR          |
| 654                      | Holmes Fans                      |                 | 10556 Washington Street |   | Chagrin Falls | он          | \$0.00              | \$0.0              |
| 652                      | Cactus World                     |                 | 3601 Saguaro Street     |   | Tucson        | AZ          | \$0.00              | \$0.0              |
| 1505                     | Smith, Aaron                     |                 | 123 Main St             |   | Columbus      | OH          | \$182.81            | \$30.0             |
| 504                      | Allen Automotive Services        |                 | 634 Morgan Street       |   | Cincinnati    | OH          | \$182.81            | \$30.0             |
| 502                      | Tesay                            |                 | Address1                |   | City          | ОН          | \$0.00              | \$0.0              |
| 499                      | Edwards Security                 |                 | 345 Main Street         |   | Columbus      | ОН          | \$221.47            | \$55.0             |
| 1498                     | Crafted Crates                   |                 | 233 Widmore Ave         |   | Columbus      | ОН          | \$222.56            | \$30.0             |
| H 4 1 2 F                | *                                |                 |                         |   |               |             | 1 - 100 of 178 its  | ems C Refresh      |

The Customer record opens. Click the Sites/Systems tab, and then in the Site Number column, click the hyperlink of the Site to which you want to add a new System.

| Cactus World Outomer #3652 (Active) (Normal) Commercial - Since 12/5/21                                                           | 🖍 Eart 🛛 🚝 Tasks 🏷 History                                                                                                    |
|----------------------------------------------------------------------------------------------------|----------------------------------------------------------------------------------------------------|
| Total Balance Due Total BAR<br>\$0.00 \$0.00<br>Customer Aging                                                                    | Address     3601 Saguaro Street     Salespenson     Theresa Scalia       Phone     (888) 234-8765     Last Statement     Parent       Oel     Defuel Terma     Defuery RMR Inv     Parent       Email     theresa@boldgroup.com     Delivery RMR Inv     Parent       Comments     Stages Integration test |
| Current — 1-30 Days — 31-60 Days — 61-90 Days — 91+     Invoices Credits Sites/Systems 0 0 0 0     Proposals Payments     0 0 0 0 | OC/eCheck Notes Contacts Documents Archive Custom Fields eForms Email •<br>0 1 Show Inactive Sites                                                                                                    |
| Site N_ I Site Name I Cactus World-Corporate                                                                                      | Address I City I Sta. I<br>3601 Saguaro Street Tucson AZ                                                                                                    |
| a a 🖸 a a                                                                                                    | 1-1of1items St Refresh                                                                                                    |

The Site record opens. Click the Systems tab, and then click the Add System button.

| Systems       Burk       Work Orders       Site Plarts       Contacts       Zones       Authorities       Docs       Custom Fields       Item Defaults       eForms       Plart Ledger       External         Search Systems | Active Cacture<br>3601 Saguaro Street, Su<br>(888) 224-8755<br>theresa@boldgroup.com | World-corporate<br>us World - 3652<br>vite 550 Tucson, AZ 85773 | \$0.00                | Warranty Start<br>Werranty Labor<br>Warranty Part<br>Service Level | 12/05/2021<br>1 Year Parts & Labor<br>1 Year Parts & Labor<br>SVC T&M RES | Sales Tax<br>TaxRate<br>TaxExempt<br>Site Since<br>Inactive Date | ✓ Edit         ∰ Tasks         ∰ History           Gesuga         10.555 %         -           12/05/2021         -         - |
|----------------------------------------------------------------------------------------------------|--------------------------------------------------------------------------------------|-----------------------------------------------------------------|-----------------------|--------------------------------------------------------------------|---------------------------------------------------------------------------|------------------------------------------------------------------|----------------------------------------------------------------------------------------------------|
| System #     i     System Type     i     Mannaty Start     i       System #     i     System Type     i     Marnaty Start     i       Star2 01     Burglar Alarm     Vista 100 Control Panel     Mar 1, 202                  | stes Systems 1<br>Search Systems Q                                                   | RMR Work Orders Ste Parts                                       | Contacts Zones<br>0 0 | Authorities Docs 0                                                 | Custom Fields Item Defex                                                  | ults eforms Part                                                 | Ledger External w Inactive Systems Custom Orid Layout                                                                         |
| 3652_01 Burglar Alarm Vista 100 Control Panel Mar 1,2022                                                                                                    | itag a column header and dr<br>System #                                              | op it here to group by that column<br>System Type               | I P                   | anel Type                                                          | I                                                                         | Warranty Start                                                   | 1                                                                                                    |
|                                                                                                    | 3652-01                                                                              | Burgliar Alarm                                                  | V                     | ista 100 Control Panel                                             |                                                                           | Mar 1, 2022                                                      |                                                                                                    |
|                                                                                                    |                                                                                      |                                                                 |                       |                                                                    |                                                                           |                                                                  |                                                                                                    |

The Add System form opens. Fill in the form, and then click the Save button at the bottom of the form when finished.

Data entry fields with a red bullet next to the field name are required.

| Add System      |                 |        |                       |                      | ×           |
|-----------------|-----------------|--------|-----------------------|----------------------|-------------|
| System Number • | 3652-02         |        | Warranty Labor •      | 1 Year Parts & Labor |             |
| Account Number  | 23-3652-02      |        | Warranty Part •       | 1 Year Parts & Labor | •           |
| System Type •   | Fire Alarm      | •      | Warranty Start Date • | 3/25/2022            |             |
| Panel Type •    | Vista 100       | •      | Service Level •       | SVC T&M COM          | *           |
| Panel Location  | Mechanical room | 15/250 | Comments              |                      | //<br>0/250 |
| Central Station |                 |        |                       |                      |             |
|                 |                 |        |                       |                      |             |
|                 |                 | Save   | Cancel                |                      |             |